# Documentation de test projets BTS

## Fiche de tests

Nous allons maintenant vérifier si toutes les configurations faites précédemment fonctionnent.

Nous procèderons comme ceci:

- 1.Sécurité du réseau avec pfSense, Squid et SquidGuard
- 2. Serveur principal sous Windows Server 2019
- 3. Monitoring réseau avec Nagios
- 4. Gestion de la maintenance avec GLPI
- 5. Postes de travail collaborateurs
- 6. Sauvegarde cloud automatisée avec AWS et PowerShell
- 7. Redondance Active Directory et DNS
- 8. VPN Sécurisé avec OpenVPN
- 9. Surveillance et Sécurité du Réseau
- 9.1. Système de Détection d'Intrusion (IDS/IPS)
- 9.2. Analyse du Trafic avec Wireshark
- 10. Stockage et Partage des Données
- 10.1. Infrastructure NAS avec TrueNAS
- 11. Messagerie d'entreprise via Zimbra

#### 1 –

Tout d'abord nous nous rendons sur les postes de l'étude pour intégrer le certificat précédemment crée dans pfSense

| Sélectionner un magasin de certificats                                                                                                    | ×                  |                         |               |           |        |     |
|----------------------------------------------------------------------------------------------------|--------------------|-------------------------|---------------|-----------|--------|-----|
| Sélectionnez le magasin de certificats que vo<br>voulez utiliser.                                                                                                    | ous                |                         |               |           |        |     |
| Personnel     Autorités de certification racines de     Confiance de l'entreprise                                                                                                    | e conf             | stème où les o          | certificats s | ont cons  | ervés. |     |
| Autorités de certification intermédia     Éditeurs approuvés     Certificats pon autorisés                                                                                                    | aires 🗸            | un magasin d<br>ificat. | e certificat  | s, ou vou | JS     |     |
| <                                                                                                    | >                  | sin de certifica        | ats en fonc   | tion du t | ype de |     |
| OK Ar                                                                                                    | nuler              | sin suivant             |               |           |        |     |
|                                                                                                    |                    |                         |               | Parco     | urir   |     |
|                                                                                                    |                    |                         | Suiva         | ant       | Annule | r   |
|                                                                                                    | _                  |                         | Suiva         | arit      | Annule | · · |
|                                                                                                    |                    |                         |               |           |        |     |
|                                                                                                    | •                  | OneDrive                |               |           |        |     |
|                                                                                                    |                    | OneDrive                |               |           |        |     |
| Certificat                                                                                                    |                    | OneDrive                | ×             |           |        |     |
| Certificat<br>énéral Détails Chemin d'accès de certificat                                                                                                    | tion               | OneDrive                | ×             |           |        |     |
| Certificat<br>énéral Détails Chemin d'accès de certificat                                                                                                    | tion               | OneDrive                | ×             |           |        |     |
| Certificat<br>énéral Détails Chemin d'accès de certificat<br>Informations sur le certificat<br>Ce certificat est conçu pour les rôles<br>• Toutes les stratégies d'amissions<br>• Toutes les stratégies d'amissions                                                                                                    | tion<br>s suivants | OneDrive<br>:           | ×             |           |        |     |
| Certificat<br>énéral Détais Chemin d'accès de certificat<br>Informations sur le certificat<br>Ce certificat est conçu pour les rôles<br>• Toutes les stratégies d'amissions<br>• Toutes les stratégies d'application                                                                                                    | ion<br>suivants    | OneDrive<br>:           | ×             |           |        |     |
| Certificat<br>énéral Détals Chemin d'accès de certificat<br>Informations sur le certificat<br>Ce certificat est conçu pour les rôles<br>• Toutes les stratégies d'application<br>• Toutes les stratégies d'application<br>Délivré à : internal-ca                                                                                                    | tion               | OneDrive<br>:           | ×             |           |        |     |
| Certificat<br>énéral Détails Chemin d'accès de certificat<br>Informations sur le certificat<br>Ce certificat est conçu pour les rôles<br>• Toutes les stratégies d'amissions<br>• Toutes les stratégies d'application<br>Délivré à : internal-ca<br>Délivré par internal-ca                                                                                                    | tion               | OneDrive<br>:           | ×             |           |        |     |
| Certificat         énéral       Détals       Chemin d'accès de certificat         Informations sur le certificat         Ce certificat est conçu pour les rôles         • Toutes les stratégies d'émissions         • Toutes les stratégies d'émissions         • Toutes les stratégies d'émissions         • Toutes les stratégies d'émissions         • Toutes les stratégies d'application         Délivré à : internal-ca         Délivré par internal-ca         Valide du 08/11/2024 au 06/11/ | 2034               | OneDrive<br>:           | ×             |           |        |     |
| Certificat<br>énéral Détails Chemin d'accès de certificat<br>Informations sur le certificat<br>Ce certificat est conçu pour les rôles<br>• Toutes les stratégies d'émissions<br>• Toutes les stratégies d'application<br>Délivré à : internal-ca<br>Délivré par internal-ca<br>Valide du 08/11/2024 au 06/11/<br>Installer un certificat                                                                                                    | ion suivants       | OneDrive<br>:<br>:      | X<br>-        |           |        |     |

Le certificat est bien intégré, nous pouvons maintenant essayer d'accéder aux sites bloqués

| $\leftarrow$ $\rightarrow$ O ( ) https://www.instagram.com |                                                    | ίê | £'≊ | ¢ | ٢ |   |
|------------------------------------------------------------|----------------------------------------------------|----|-----|---|---|---|
|                                                            |                                                    |    |     |   |   |   |
|                                                            |                                                    |    |     |   |   |   |
|                                                            | -                                                  |    |     |   |   |   |
|                                                            | A                                                  |    |     |   |   |   |
|                                                            |                                                    |    |     |   |   |   |
|                                                            | La connexion de ce site n'est pas sécurisée        |    |     |   |   | R |
|                                                            | www.instagram.com a envoyé une réponse non valide. |    |     |   |   |   |
|                                                            | Essayez d'exécuter les diagnostics réseau Windows. |    |     |   |   |   |
|                                                            | ERR,SSL,PROTOCOL,ERROR                             |    |     |   |   |   |
|                                                            |                                                    |    |     |   |   |   |

## lci instagram est bien bloqué

## Egalement pour Twitch.tv

| $\leftarrow$ | C () https://fr.twitch.tv                     | A» | ŵ |
|--------------|-----------------------------------------------|----|---|
|              | La connexion de ce site n'est pas sécurisé    | e  |   |
|              | fr.twitch.tv a envoyé une réponse non valide. |    |   |
|              | ERR_SSL_PROTOCOL_ERROR                        |    |   |
|              | Résolution de problèmes Actualiser            |    |   |

## Egalement whatsapp

| ← C () | https://www.whatsapp.com/?l=en                    | Aø . |
|--------|---------------------------------------------------|------|
|        |                                                   |      |
|        |                                                   |      |
|        |                                                   |      |
|        |                                                   |      |
|        | La connexion de ce site n'est pas sécurise        | ée   |
|        | www.whatsapp.com a envoyé une réponse non valide. |      |
|        | ERR_SSL_PROTOCOL_ERROR                            |      |
|        | Résolution de problèmes Actualiser                |      |
|        |                                                   |      |
|        |                                                   |      |
|        |                                                   |      |

### 2. Serveur principal sous Windows Server 2019

On voit que notre GPO dédié au menu exécuter fonctionne

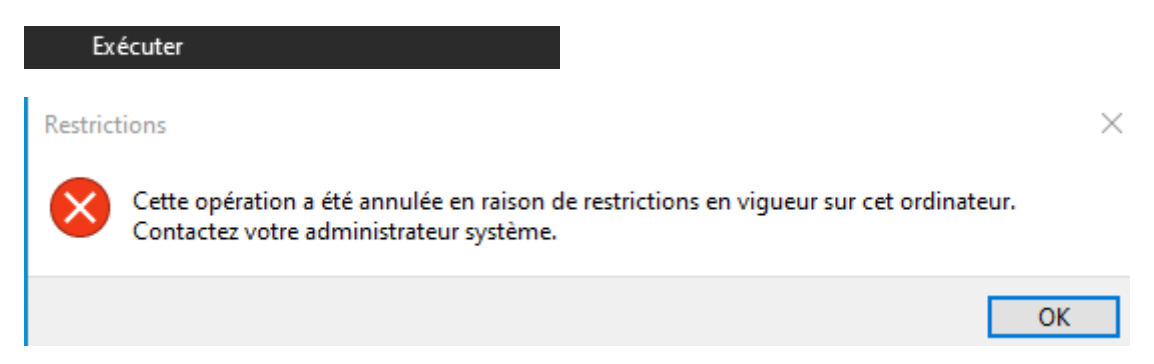

#### Ainsi que nos fond d'écrans

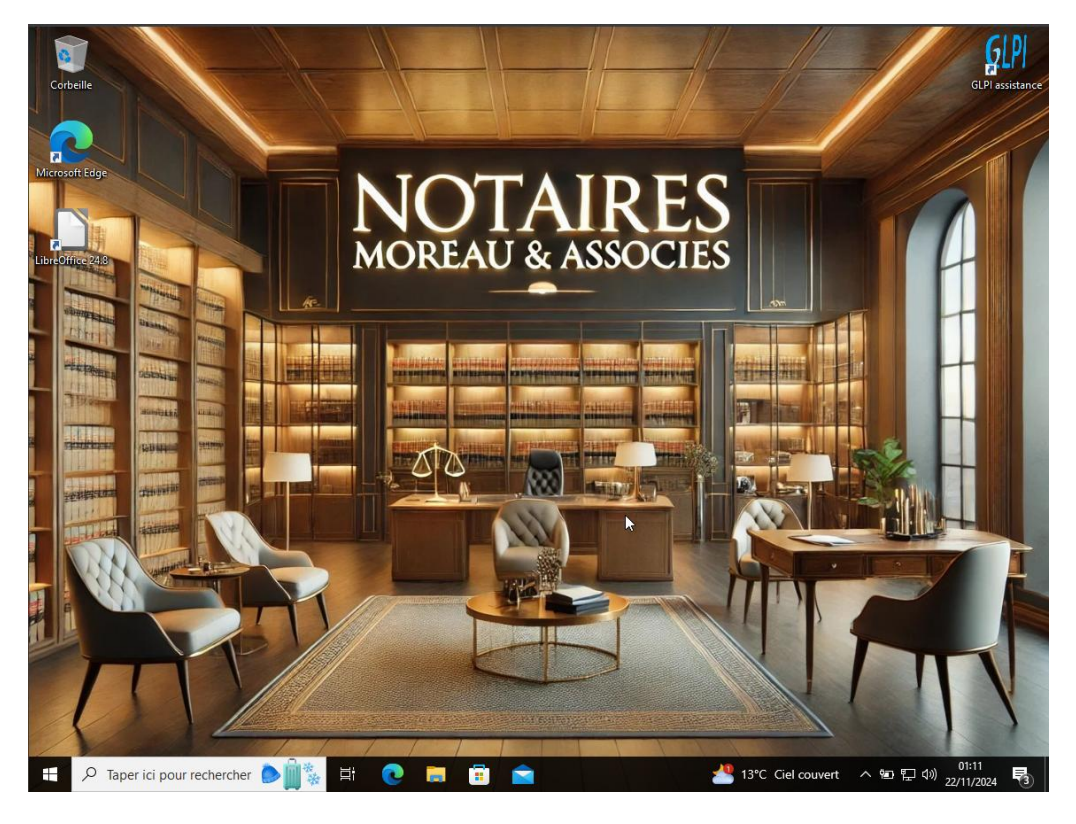

Maintenant vérifions les autrisation d'accés aux dossiers sensibles

Ici nous pouvons voir que sophie marin n'a pas accès au dossier tandis que Isabelle Moreau si

#### 8 Sophie SP. MARIN

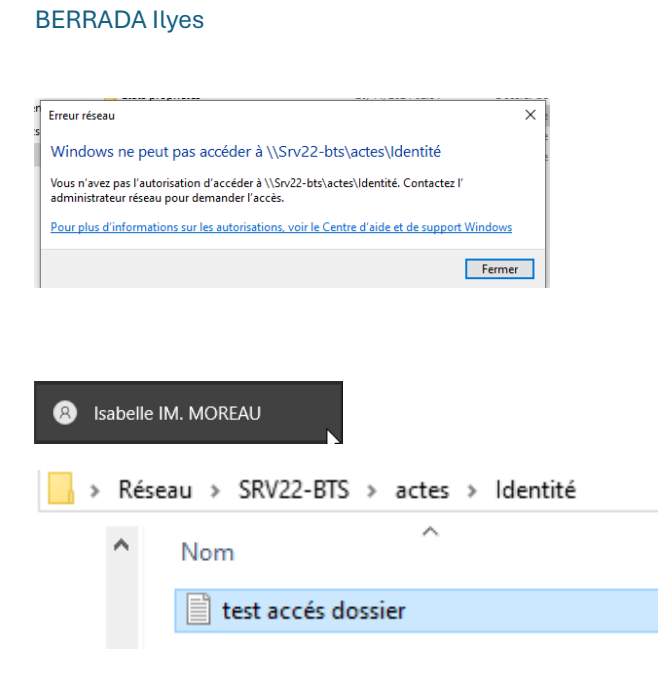

Ainsi nous bloquons l'accès aux donnés sensible en fonctions des demandes de la cliente.

#### 3. Monitoring réseau avec Nagios

Pour se faire nous allons déconnecter le pc 2 du réseau et ainsi voir si effectivement il apparait comme étant down et donc non fonctionnel sur nagios

#### La vm est éteinte

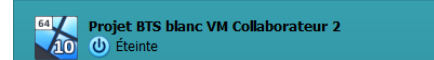

Et le pc est répertorié comme down dans nagios

| HOST         |          | status • • |
|--------------|----------|------------|
| AD_DS_Server | 8        | UP         |
| Windows_PC1  | 8        | UP         |
| Windows_PC2  | <u>s</u> | DOWN       |
| localhost    | 8        | UP         |
| pfSense      | 8        | UP         |

#### Ainsi que le pc 1

| 11995        |     | wares - | Last street.        |
|--------------|-----|---------|---------------------|
| AD_DS_Server | - 🔒 | UP      | 11-22-2024 01:55:22 |
| Windows_PC1  | - 🔒 | DOWN    | 11-22-2024 02:00:53 |
| Windows_PC2  | - 🔒 | DOWN    | 11-22-2024 01:57:22 |
| localhost    | - 🔒 | UP      | 11-22-2024 01:58:22 |
| pfSense      | - 🔒 | UP      | 11-22-2024 01:59:22 |

Ainsi nous pouvons nous assurer du bon état des services et des equipements

4. Gestion de la maintenance avec GLPI

Ξ

Nous allons nous connecter sur le compte glpi de la cliente et créer un ticket de demande support en passant par le raccourcie préalablement appliqué sur le bureau du poste de la cliente.

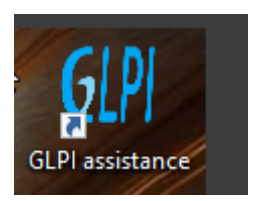

### On arrive sur le compte de la cliente

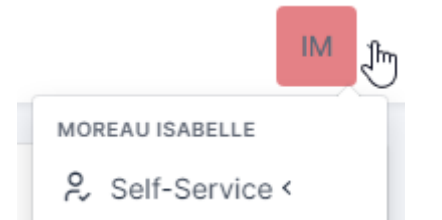

### On crée un ticket

| Туре                 | Incident                                                                                   |                                                           | *  |
|----------------------|--------------------------------------------------------------------------------------------|-----------------------------------------------------------|----|
| Catégorie            |                                                                                            | •                                                         | i  |
| Urgence              | Très haute                                                                                 |                                                           | *  |
| Éléments<br>associés | +                                                                                          |                                                           |    |
| Observateurs         | × 8 Moreau Isabelle 🇘                                                                      | 0                                                         |    |
| Titre                | Déconnection outlook                                                                       |                                                           |    |
| Description *        | Paragraphe 🗸 🗸                                                                             | в I                                                       |    |
|                      | Bonjour, depuis ce mai<br>ma messagerie outloo<br>recontacter au plus vit<br>Cordialement. | in 9h je n'ai plus accès∣a<br>ç. Je vous pris de me<br>e. | 1, |
|                      | Fichier(s) (2                                                                              | Mio maximum) i                                            |    |
|                      | Glissez et dépos                                                                           | ez votre fichier ici, ou                                  |    |
|                      | Choisir des fichiers                                                                       | Aucun fichélectionné                                      |    |

### On se rend sur un compte administrateur

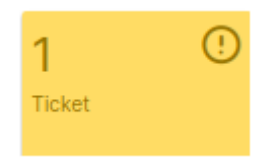

#### Nous avons un ticket

| IM | Créé : ① Il y a 4 minutes par 名 Moreau Isabelle Dernière mise à jour : ① Maintenant par 名 gipi<br>Déconnection outlook                                    |
|----|----------------------------------------------------------------------------------------------------|
|    | Bonjour, depuis ce matin 9h je n'ai plus accès a ma messagerie outlook. Je vous pris de me recontacter au plus<br>vite.<br>Cordialement.                  |
| GL | Créé : O Maintenant par 8 glpl<br>Bonjour, je vais prendre contact avec vous par téléphone pour prendre la main sur le poste.<br>Cordialement<br>Helpdesk |

Nous pouvons voir que tout fonctionne correctement, nous pouvons facilement communiquer pour agir le plus rapidement possible pour ainsi débloquer la cliente.

5. Postes de travail collaborateurs

Nous allons nous rendre sur le poste de Sophie Marin pour faire les vérifications nécessaires

La cliente n'est pas administrateur, elle ne peut pas faire ce qu'elle veut sur son poste comme demandé.

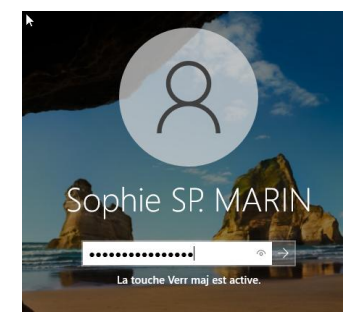

Nous allons tenter de mettre le poste en ip fixe par exemple.

| Contrôle de compte d'utilisateur ×<br>Voulez-vous autoriser cette application à<br>apporter des modifications à votre appareil ? |  |  |  |  |
|----------------------------------------------------------------------------------------------------|--|--|--|--|
| Éditeur vérifié : Microsoft Windows<br>Afficher plus de détail                                                                   |  |  |  |  |
| Pour continuer, tapez un nom et un mot de passe<br>d'administrateur.<br>Nom d'utilisateur                                        |  |  |  |  |
| Mot de passe                                                                                                    |  |  |  |  |
| Oui Nan                                                                                                    |  |  |  |  |

La cliente rentre ses identifiants de sessions

| Contrôle de compte d'utilisateur                     | ×                                                                                       |  |  |  |  |
|------------------------------------------------------|-----------------------------------------------------------------------------------------|--|--|--|--|
| Voulez-vous autoriser o<br>apporter des modificat    | Voulez-vous autoriser cette application à apporter des modifications à votre appareil ? |  |  |  |  |
|                                                      |                                                                                         |  |  |  |  |
| Connexions réseau                                    |                                                                                         |  |  |  |  |
| Éditeur vérifié : Microsoft Window                   | WS                                                                                      |  |  |  |  |
| Afficher plus de détail                              |                                                                                         |  |  |  |  |
| Pour continuer, tapez un nom et<br>d'administrateur. | un mot de passe                                                                         |  |  |  |  |
| Nom d'utilisateur                                    |                                                                                         |  |  |  |  |
| Mot de passe                                         |                                                                                         |  |  |  |  |
| Domaine : TECHNOVALIS                                |                                                                                         |  |  |  |  |
| L'opération demandée nécessite une élévation.        |                                                                                         |  |  |  |  |
| Oui                                                  | Non                                                                                     |  |  |  |  |
|                                                      |                                                                                         |  |  |  |  |

Elle ne peut pas, seule le compte technovalis ainsi que le compte de la Notaire de l'étude peuvent accéder à cette console, donc pour toutes les modifications sur le poste, la cliente devra faire la demande auprès de la notaire.

Bien sur c'est un exemple, une collaboratrice n'irait pas changer l'ip du pc, cependant nous ne pouvons écarter les potentiels erreurs de manipulations.

#### 6. Sauvegarde cloud automatisée avec AWS et PowerShell

Pour ce test nous allons créer des fichiers test, lancer la tache planifiée manuellement et vérifier si ceux-ci apparaissent bien dans le bucket de sauvegarde de l'étude dans AWS.

Lorsque l'on arrive dans le planificateur de tache nous pouvons voir que la tache de 23h s'est bien appliquée

| 🔘 Inf  | 21/11/2024 23:10:03 | 102 | Tâche terminée  | (2) | b187aeb7-2 |
|--------|---------------------|-----|-----------------|-----|------------|
| () Inf | 21/11/2024 23:10:03 | 201 | Action terminée | (2) | b187aeb7-2 |
| 🛈 Inf  | 21/11/2024 23:00:01 | 200 | Opération dé    | (1) | b187aeb7-2 |

Le Planificateur de tâches a terminé l'instance « (b187aeb7-26dd-4cc9-9749-3af165185935) » de la tâche « \Sauveagrde etude moreau » pour l'utilisateur « TECHNOVALIS\i.berrada »

#### Nous allons essayer avec des fichier text test

| TEST 4    | 12/11/2024 01:03 |
|-----------|------------------|
| TEST TEST | 11/11/2024 23:15 |
| TEST2     | 12/11/2024 00:15 |
| test3     | 12/11/2024 00:52 |

#### On lance manuellement la tache

On se rend ensuite dans AWS et nous pouvons observer dans le bucket de sauvegarde de l'étude que les fichiers sont bien sauvegardés dans le cloud

| sauvegarde-cloud-etude-moreau Info                                                                                                    | test/                                                                                                    | ( Copier l'URI S3                                                                                                    |
|----------------------------------------------------------------------------------------------------|----------------------------------------------------------------------------------------------------|----------------------------------------------------------------------------------------------------|
| Objets Propriétés Autorisations Métriques Gestion Points d'accès                                                                                           | Objets Propriétés                                                                                                    |                                                                                                    |
| Objets (3) Info                                                                                                    | Objets (5) info         Image: Compart FURIL 53         Image: Compart FURIL 53         Image: Compart FURIL 53         Image: Compart FURIL 53         Image: Compart FURIL 53         Image: Compart FURIL 53         Image: Compart FURIL 53         Image: Compart FURIL 53         Image: Compart FURIL 53         Image: Compart FURIL 53         Image: Compart FURIL 53         Image: Compart FURIL 54         Image: Compart 54         Image: Compart 54 <th>er Ouvrir 🗇 Supprimer<br/>pouvez utilier l'<u>inventaire Amazon 53 (?</u> pour<br/>prespersonnes puisert accéder à vos objets,<br/>composition de la composition de la co</th> | er Ouvrir 🗇 Supprimer<br>pouvez utilier l' <u>inventaire Amazon 53 (?</u> pour<br>prespersonnes puisert accéder à vos objets,<br>composition de la composition de la co |
| Q. Rechercher des objets en fonction du préfixe                                                                                                    | modification modification                                                                                                    | 16 0 o Standard                                                                                                    |
| □         Nom         ▲         Type         ▼         Dernière<br>modification         ▼         Taille         ▼         Classe de<br>stockage         ▼ | Image: Test state         tot         01:59:33 AM CET           Image: Test state         tot         12 Nov 2024           Image: Test state         tot         01:59:49 AM CET                                                                                                    | 23.0 o Standard                                                                                                    |
| C Actes client/ Dossier                                                                                                    | TEST.txt     txt     12 Nov 2024     02:00:06 AM CET                                                                                                    | 8.0 o Standard                                                                                                    |
| Dossier                                                                                                    | □ D TEST2.txt txt 12 Nov 2024<br>02:00:22 AM CET                                                                                                    | 6.0 o Standard                                                                                                    |
| □ □ <u>test/</u> Dossier                                                                                                    | test3.txt     txt     11:08:15 PM CET                                                                                                    | 27.0 o Standard                                                                                                    |

Nous pouvons remarquer que les sauvegarde sont incrémentielles.

Ainsi, la sauvegarde quotidienne fonctionne sans soucis et sont bien envoyé tout les soir a 23h dans le cloud pour ne pas générer la production.

#### 7. Redondance Active Directory et DNS

En premier lieu nous allons éteindre le serveur principal et voir si le serveur secondaire prend le relais.

```
C:\Users\i.moreau>nslookup technovalis.local 192.168.2.6
Serveur : SRVBACKUP.technovalis.local
Address: 192.168.2.6
Nom : technovalis.local
Addresses: 192.168.2.4
192.168.2.6
```

Il prend bien le relai, maintenant nous allons tenter la modification des identifiant d'un utilisateur.

| Réinitialiser le mot de pass                                                                   | e                                                              | ?                              | ×             |
|------------------------------------------------------------------------------------------------|----------------------------------------------------------------|--------------------------------|---------------|
| Nouveau mot de passe :                                                                         | •••••                                                          |                                |               |
| Confirmer le mot de passe :                                                                    | •••••                                                          |                                |               |
| L'utilisateur doit changer le<br>session                                                       | e mot de passe à la procha                                     | ine ouverture                  | e de          |
| L'utilisateur doit fermer puis<br>modifications prennent effe<br>État de verrouillage du compt | ouvrir à nouveau sa sessio<br>t.<br>e sur ce contrôleur de dom | on afin que le<br>aine : Déver | es<br>rouillé |
| Déverrouiller le compte                                                                        | de l'utilisateur                                               |                                |               |
|                                                                                                | ОК                                                             | Annu                           | uler          |

Les identifications utilisateur ont bien été modifiés

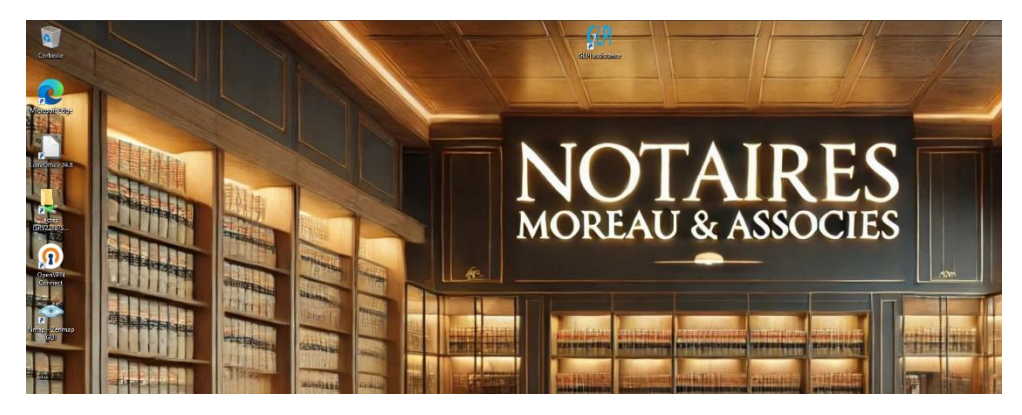

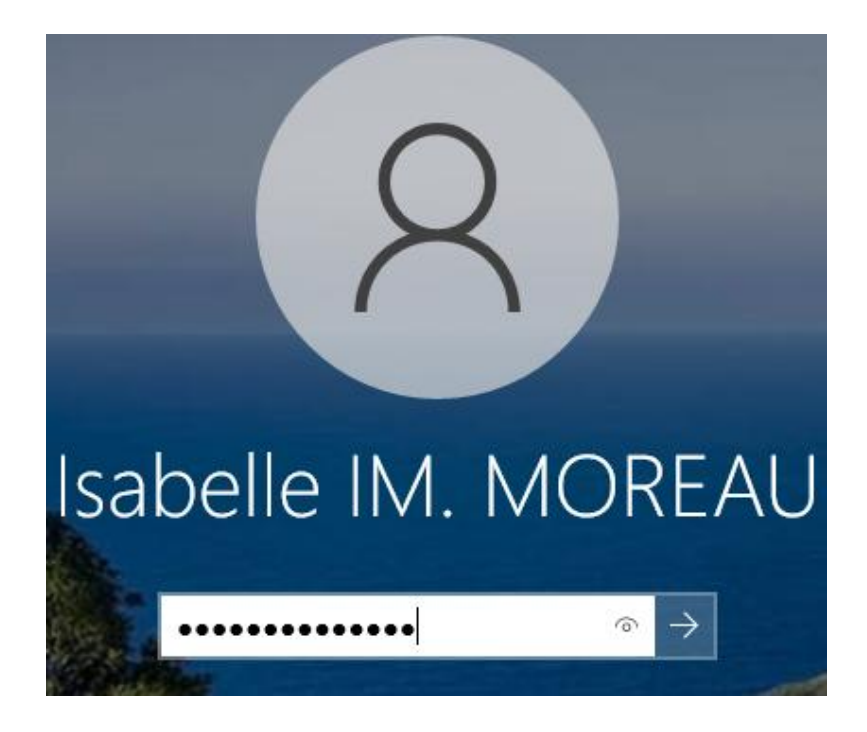

## 8. VPN Sécurisé avec OpenVPN

| OpenVPN Connect -> |                                                                          |          |  |  |
|--------------------|--------------------------------------------------------------------------|----------|--|--|
| ≡                  | Profiles                                                                 | 10       |  |  |
| CONNEG             | CTED                                                                     |          |  |  |
|                    | OpenVPN Profile<br>10.0.2.15 [pfSense-UDP4-<br>1194-vpnuser1-config (7)] |          |  |  |
| CONNEG             | CTION STATS                                                              |          |  |  |
| 6.2KB/s            |                                                                          | _        |  |  |
|                    |                                                                          | _        |  |  |
| 0B/s               |                                                                          | - 1      |  |  |
| BYTES IN<br>40 B/S | ↓ ↑ BYTES C                                                              | DUT<br>S |  |  |
| DURATIO<br>00:00:1 | N PACKET RECEIVED 2 1 sec ago                                            |          |  |  |
| YOU                |                                                                          | D        |  |  |

On arrive bien à se connecter à notre server VPN.

## 9. Système de Détection d'Intrusion (IDS/IPS)

| 2017-07-22 2<br>06:15:49 | UDP | Potentially Bad Traffic | 163.172.17.76 €<br>Q ⊞       | 54465 | <b>Q</b> 🕀 | 5060 | 140:26<br>🕀 🗙 | (spp_sip) Method is unknown |
|--------------------------|-----|-------------------------|------------------------------|-------|------------|------|---------------|-----------------------------|
| 2017-07-21 2<br>09:26:30 | UDP | Potentially Bad Traffic | 163.172.22.169<br><b>Q</b> ⊞ | 52428 | Q 🕀        | 5060 | 140:26<br>🕀 🗙 | (spp_sip) Method is unknown |
| 2017-07-21 2<br>01:03:28 | UDP | Potentially Bad Traffic | 163.172.17.76 <b>Q</b> ⊞     | 46834 | <b>Q ±</b> | 5060 | 140:26<br>🕀 🗙 | (spp_sip) Method is unknown |
| 2017-07-20 2<br>20:36:37 | UDP | Potentially Bad Traffic | 163.172.22.169 S<br>Q ⊞      | 54788 | <b>Q ±</b> | 5060 | 140:26        | (spp_sip) Method is unknown |

Notre système de détection d'intrusion fonctionne correctement, des alertes commencent à remonter

### 9.2. Analyse du Trafic avec Wireshark

Analyse du Trafic avec Wireshark

Je lance wireshark sur l'interface Ethernet puis je tente de faire un ping depuis une autre machine.

ICMP 101 Destination unreachable (Port unreachable)

192.168.2.4

La trame icmp du ping remonte bien.

68 8.190140 192.168.2.50

### 10. Infrastructure NAS avec TrueNAS

Je test sur un poste client l'accès au nas depuis l'explorateur de fichier

On a bien accès au server depuis un poste

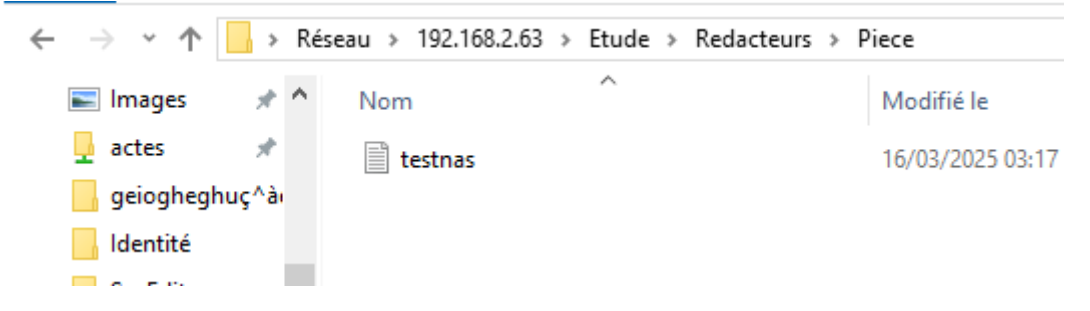

De plus la sauvegarde cloud du serveur de stockage se fait bien comme le montre la console AWS

| Objets (1)                                                                                                    | Ouvrir [2]                                                                                    |
|----------------------------------------------------------------------------------------------------|-----------------------------------------------------------------------------------------------|
| Les objets sont les entités fondamentales stockées dans Amazon S3. Vous pouver<br><u>S3</u> 2 pour obtenir une liste de tous les objets de votre compartiment. Pour que<br>accéder à vos objets, vous devez leur accorder explicitement des autorisations. <u>Er</u>                                                                                                    | z utiliser l' <u>inventaire Amazon</u><br>d'autres personnes puissent<br><u>n savoir plus</u> |
| Q Rechercher des objets en fonction du préfixe                                                                                                    | < 1 > @                                                                                       |
| Nom     ▲     Type     ▼     modificatio     ▼     Taille       n     n                                                                                                    | ✓ Classe de<br>stockage                                                                       |
| Image: Image: | 9.0 o Standard                                                                                |

## 11. Messagerie d'entreprise

La cliente se rendre sus zimbra pour pouvoir s'y connecter

| Connexion        |                                 |        |
|------------------|---------------------------------|--------|
| - childright     |                                 |        |
| Utilisateur      |                                 |        |
| isabelle.moreau@ | )moreaunotaires.fr              |        |
| Mot de passe     |                                 |        |
| •••••            | Afi                             | ficher |
| Connexion        | Mémoriser mes valeur<br>d'accès | s      |
|                  | ,                               |        |
| Connexion        | └ d'accès                       |        |
| Version          |                                 |        |
| Défaut           |                                 | ~ (    |

Une fois ici on va se connecter et simplement faire un test d'envoi réception vers une adresse gmail, plus précisément la mienne

| test | Boîte de récept | ion ×                                                             |
|------|-----------------|-------------------------------------------------------------------|
| MORE | AU Isabelle     |                                                                   |
| test | ,<br>Do:        | MOREALL Icabella vicabella margau@margaunatairas fr               |
| 1051 | De.             | "iluge berrede", viluge berrede Ormeil eem:                       |
|      | a:              | liyes.berrada <liyes.berrada@gmail.com></liyes.berrada@gmail.com> |
|      | Date:           | 19 mars 2025 23:13                                                |
| ( ~  | Objet:          | test                                                              |
|      | Envoyé par:     | moreaunotaires.fr                                                 |
|      | signé par:      | moreaunotaires.fr                                                 |
|      | sécurité:       | Chiffrement standard (TLS) En savoir plus                         |
|      | <b>&gt;</b> :   | Ce message a été classé dans les messages importants par Google   |
|      |                 |                                                                   |

Nous pouvons voir que l'envoi de mail fonctionne bien.

Ainsi que la réception.

|                                  | ityes           |                                                                             |
|----------------------------------|-----------------|-----------------------------------------------------------------------------|
| zimbra                           | 2 2 3           | Q. Rechercher dans bolte aux lettres                                        |
| nessagerie                       |                 |                                                                             |
| NOUVEAU E-MAIL                   |                 | 🗸 Dale 🗸 🔸 🏟 🖬 Archiver 🎦 Déplacer 🗸 📳 Supprimer 🦁 Spam 🚥 Plus 🔠 Afficher 🗸 |
| Boîte de réception<br>Brouillons | Ilyes test test | 1226 • test *                                                               |
| Envoyés<br>Spam<br>Corbeille     |                 | liyes «lyes beradağığınal com> 1226<br>A isabele moreau                     |
| + Ajouter un dossier             |                 | 🔦 Répondre 🌾 Répondre à tous 🛸 Faire suivre 🚥 Suite                         |
|                                  |                 |                                                                             |
|                                  |                 |                                                                             |
|                                  |                 |                                                                             |
|                                  |                 |                                                                             |
|                                  |                 |                                                                             |
|                                  |                 |                                                                             |
|                                  |                 |                                                                             |